# คู่มือการใช้งาน

# **CMi 816U**

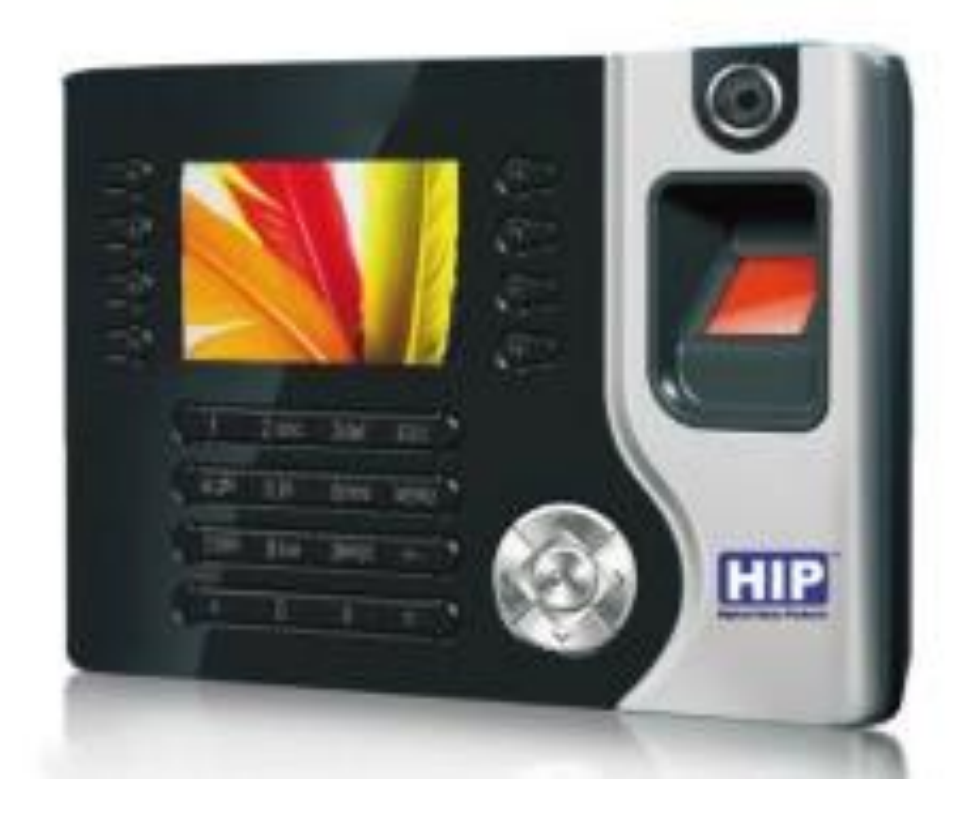

## เพิ่มผู้ใช้และลายนิ้วมือ

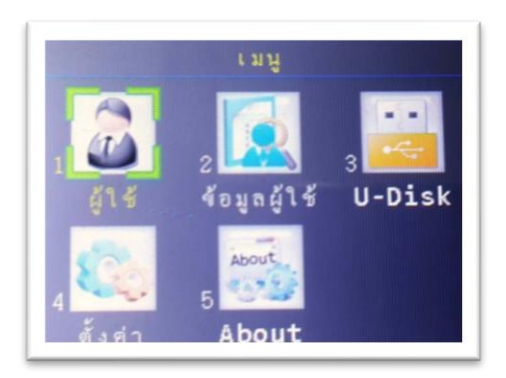

กดปุ่ม "MENU" เพื่อเข้าสู่เมนูจากนั้นเลือก "ผู้ใช้"

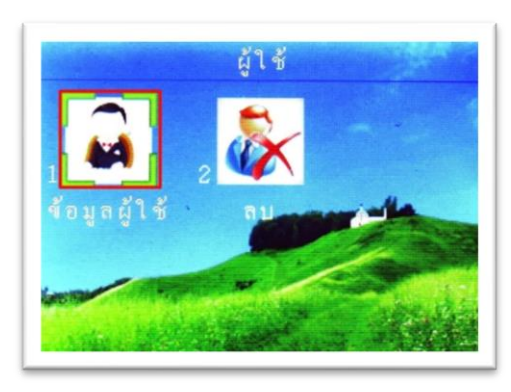

เลือกที่เมนู "ข้อมูลผู้ใช้"

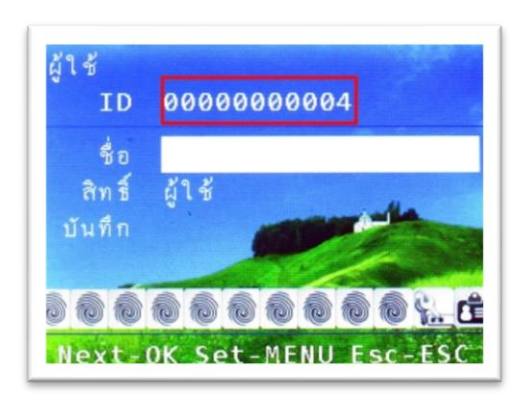

ใส่รหัสพนักงานที่ต้องการ

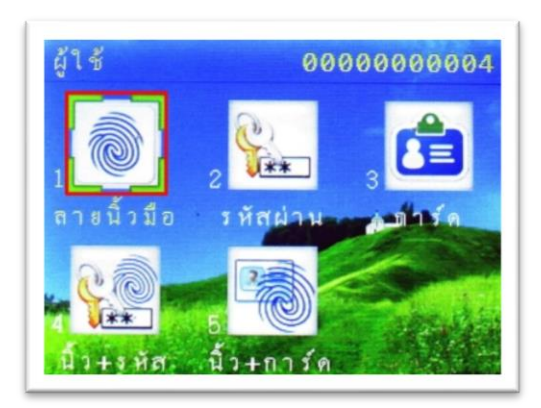

#### เลือก "ลายนิ้วมือ"

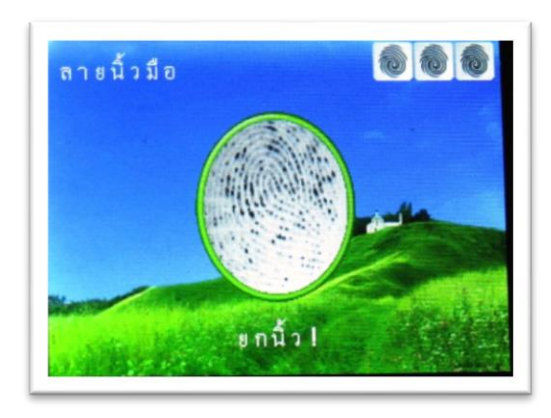

วางนิ้วมือที่ต้องการบันทึกลงที่ Finger Print Reader จำนวน 3 ครั้ง เมื่อทำการบันทึกเรียบร้อย ให้ กด

"ESC" = บันทึกสำเร็จและไม่ต้องการสำรองลายนิ้วมือ

"OK" = ต้องการสำรองลายนิ้วมือ

หมายเหตุ : 1 รหัสพนักงานสามารถสำรองลายนิ้วมือได้ 10 ลายนิ้วมือ

## เพิ่มผู้ใช้และบัตร

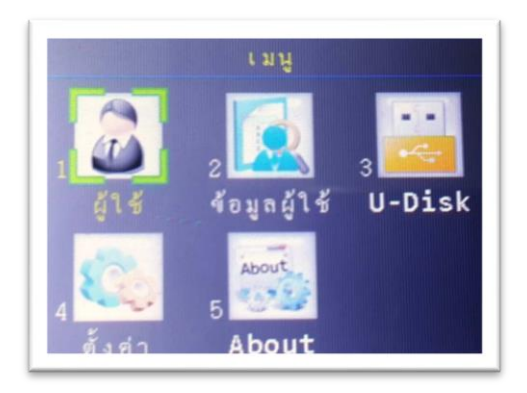

กดปุ่ม "MENU" เพื่อเข้าสู่เมนูจากนั้นเลือก "ผู้ใช้"

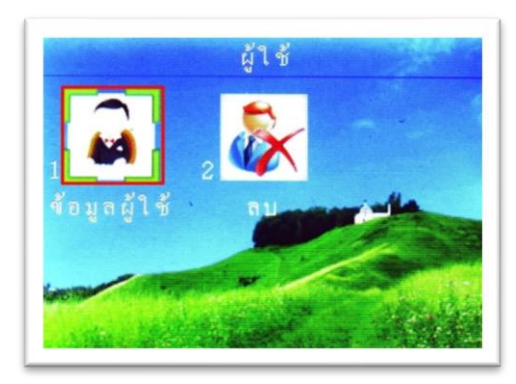

เลือกที่เมนู "ข้อมูลผู้ใช้"

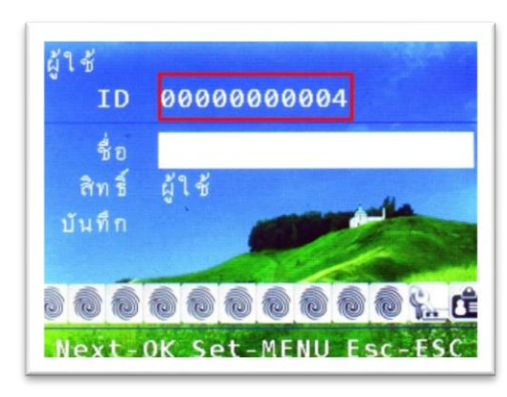

ใส่รหัสพนักงานที่ต้องการ

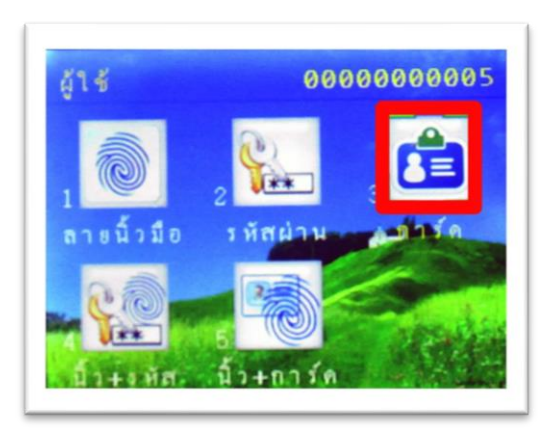

#### เถือก "การ์ด"

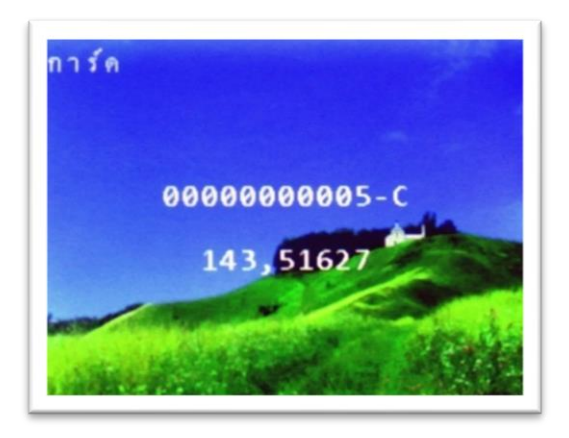

## ทาบการ์คที่เครื่องบันทึกเวลาจากนั้นเครื่องจะบันทึกการ์คโดยอัตโนมัติ

# การกำหนดสิทธิ์ผู้ดูแล

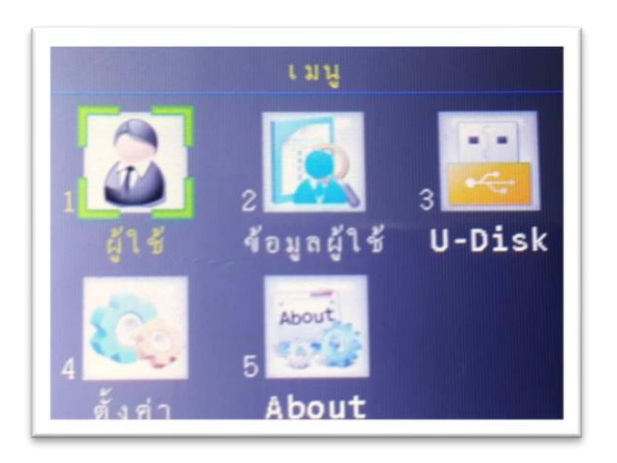

กดปุ่ม "MENU" เพื่อเข้าสู่เมนูจากนั้นเลือก "ผู้ใช้"

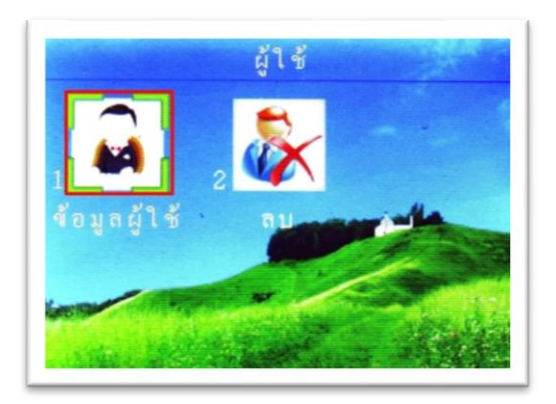

เลือกที่เมนู "ข้อมูลผู้ใช้"

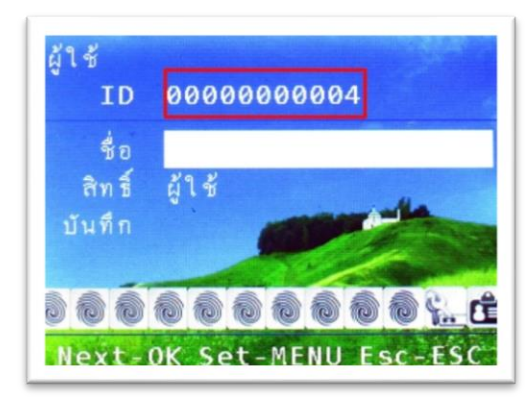

ใส่รหัสพนักงานที่ต้องการแล้วกด "ตกลง"

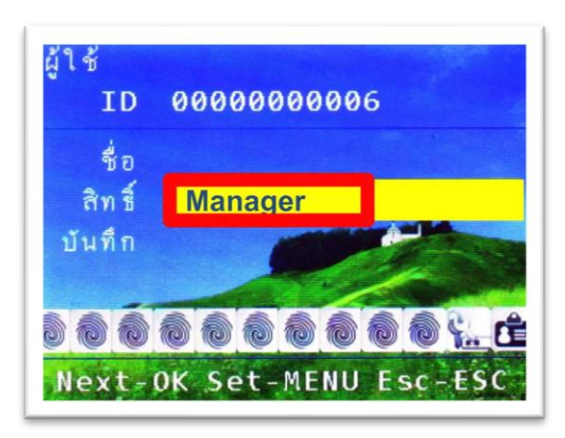

กดปุ่มถูกศร มาที่ "สิทธ์" จากนั้นกดปุ่ม "MENU" และเลือกสิทธ์เป็น "Manager" กด "ตกลง"

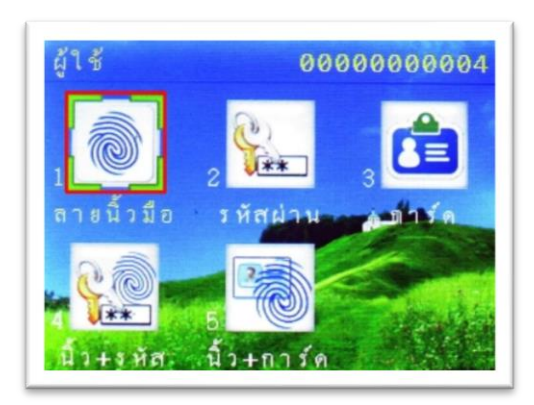

## เลือก "ลายนิ้วมือ"

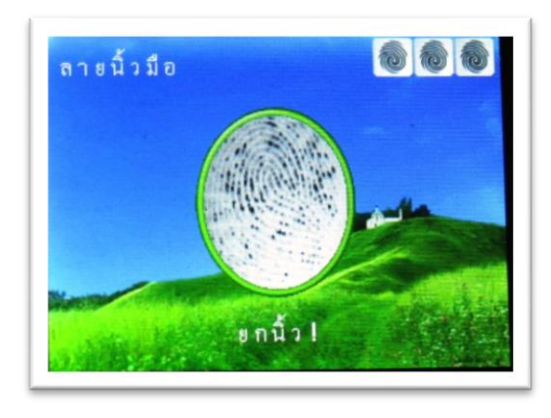

วางนิ้วมือที่ต้องการบันทึกลงที่ Finger Print Reader จำนวน 3 ครั้ง เมื่อทำการบันทึกเรียบร้อย ให้ กด

```
"ESC" = บันทึกสำเร็จและไม่ต้องการสำรองลายนิ้วมือ
```

"OK" = ต้องการสำรองลายนิ้วมือ

## การสำรองลายนิ้วมือ

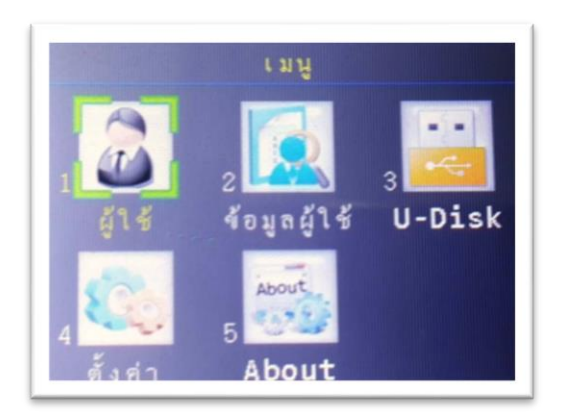

กดปุ่ม "MENU" เพื่อเข้าสู่เมนูจากนั้นเลือก "ผู้ใช้"

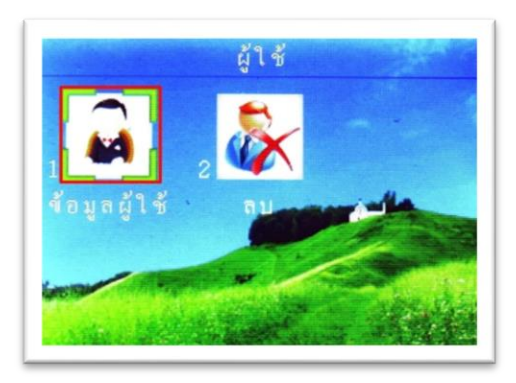

เลือกที่เมนู "ข้อมูลผู้ใช้"

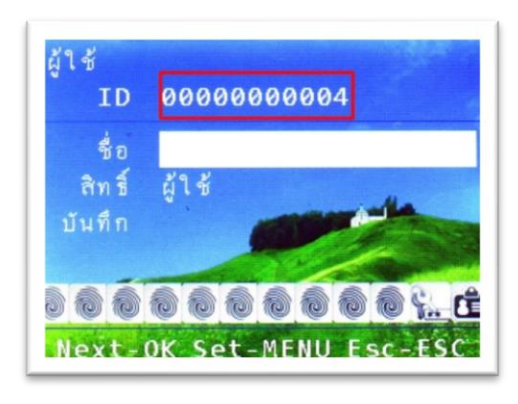

ใส่รหัสพนักงานที่ต้องการสำรองลายนิ้วมือ

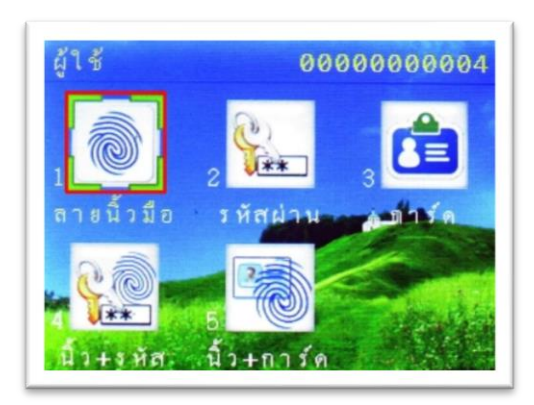

## เลือก "ลายนิ้วมือ"

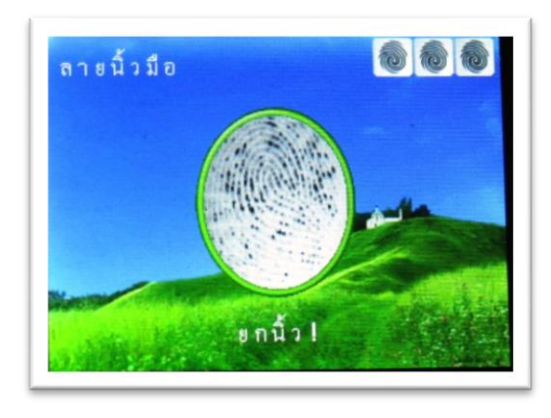

วางนิ้วมือที่ต้องการบันทึกลงที่ Finger Print Reader จำนวน 3 ครั้ง เมื่อทำการบันทึกเรียบร้อย ให้ กด

```
"ESC" = บันทึกสำเร็จและไม่ต้องการสำรองลายนิ้วมือ
```

"OK" = ต้องการสำรองลายนิ้วมือ

## การลบข้อมูลผู้ใช้

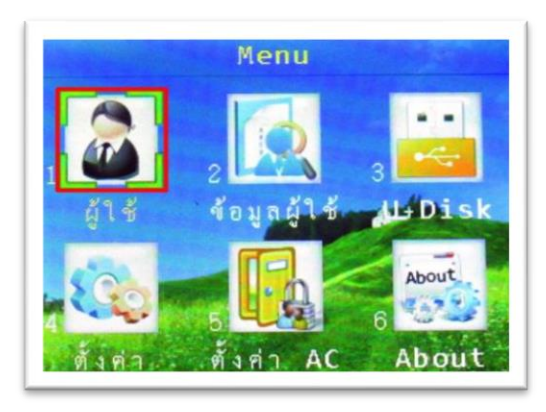

## กดปุ่ม "MENU" เพื่อเข้าสู่เมนูจากนั้นเลือก "ผู้ใช้"

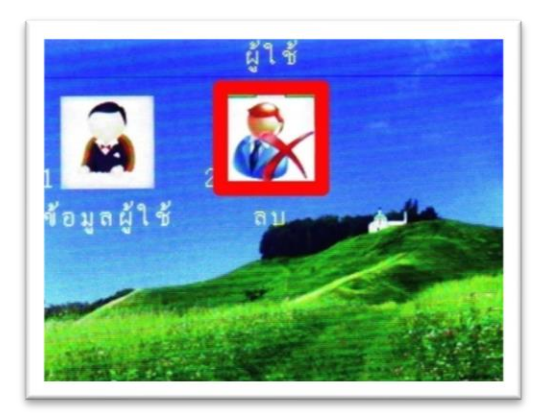

#### เลือกที่เมนู "ลบ"

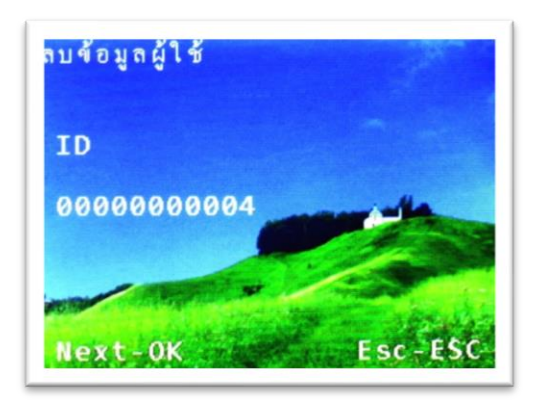

ใส่รหัสที่ต้องการจะลบข้อมูลออกจากเครื่อง

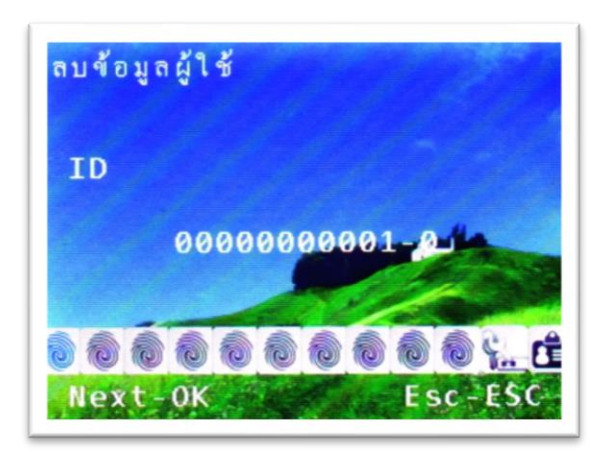

กคปุ่ม "OK" เพื่อยืนยันการถบข้อมูลผู้ใช้

ส่งออกข้อมูลผู้ใช้ และลายนิ้วมือไปที่ Flash Drive

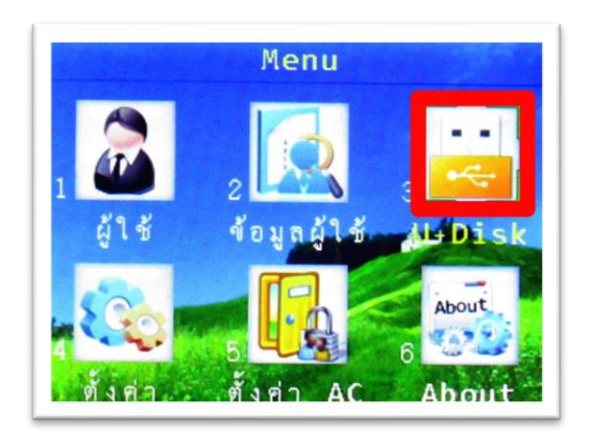

กดปุ่ม "MENU" เพื่อเข้าสู่เมนูจากนั้นเลือก "U + Disk"

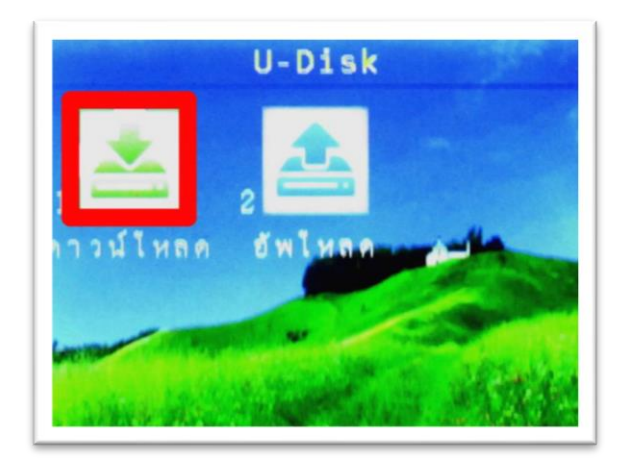

เลือก ที่เมนู "ดาวน์โหลด"

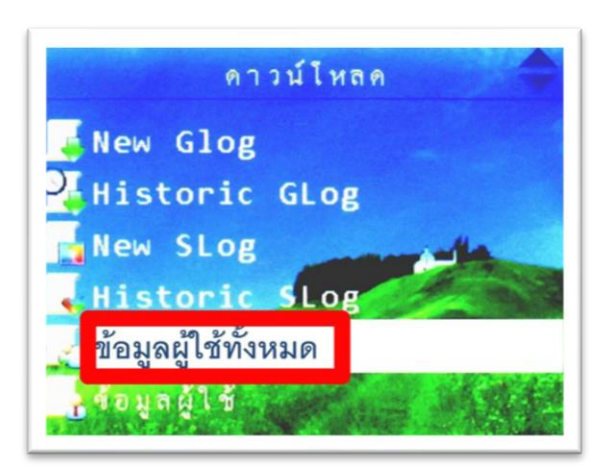

เลือกเมนู "ข้อมูลผู้ใช้ทั้งหมด" เป็นการส่งออกข้อมูลผู้ใช้และลายนิ้วมือไปที่ Flash Drive

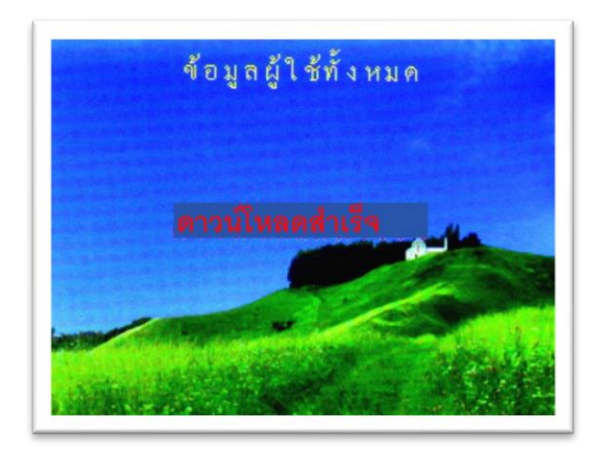

เมื่อส่งออกข้อมูลผู้ใช้และลายนิ้วมือไปที่ Flash Drive เสร็จสิ้นจะปรากฏข้อความ คาวน์โหลด สำเร็จ

## ส่งออกข้อมูลบันทึกเวลาไปที่ Flash Drive

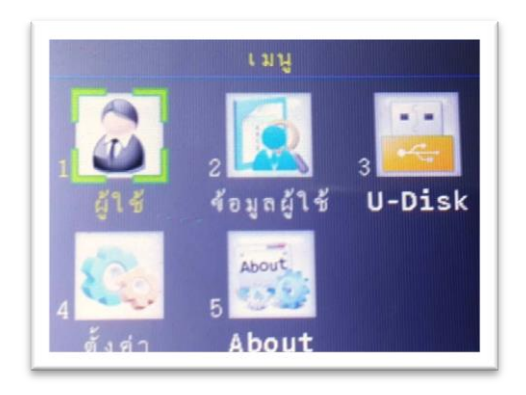

กดปุ่ม "MENU" เพื่อเข้าสู่เมนูจากนั้นเลือก "U + Disk"

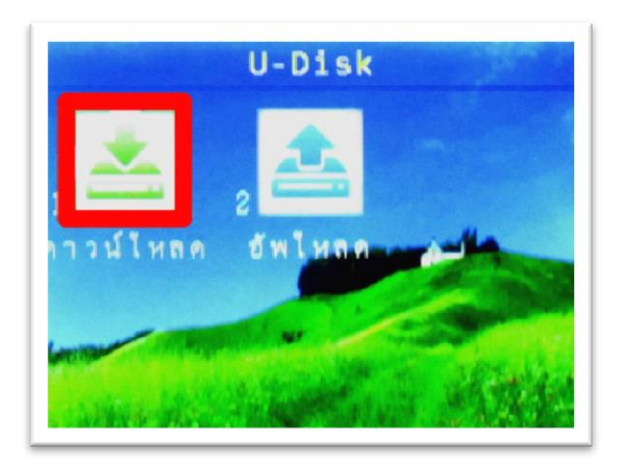

เลือก ที่เมนู "ดาวน์โหลด"

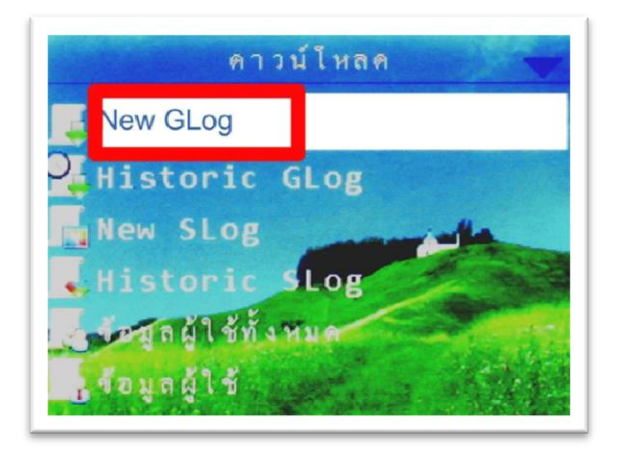

เลือกเมนู "New GLog" สำหรับส่งออกข้อมูลบันทึกเวลาไปที่ Flash Drive

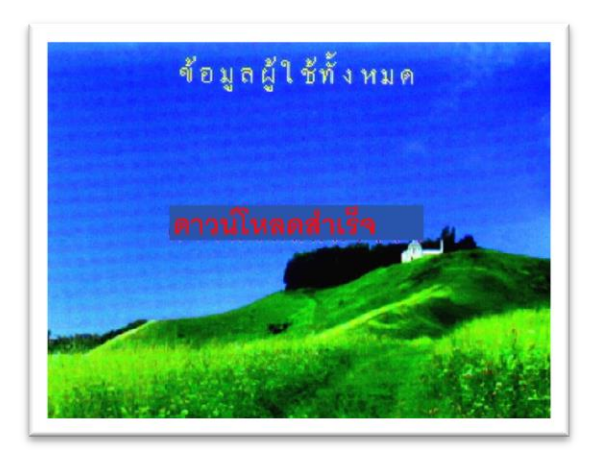

เมื่อส่งออกข้อมูลบันทึกเวลาไปที่ Flash Drive เสร็จสิ้นจะปรากฏข้อความ ดาวน์โหลดสำเร็จ นำเข้าข้อมูลผู้ใช้และลายนิ้วมือจาก Flash Drive

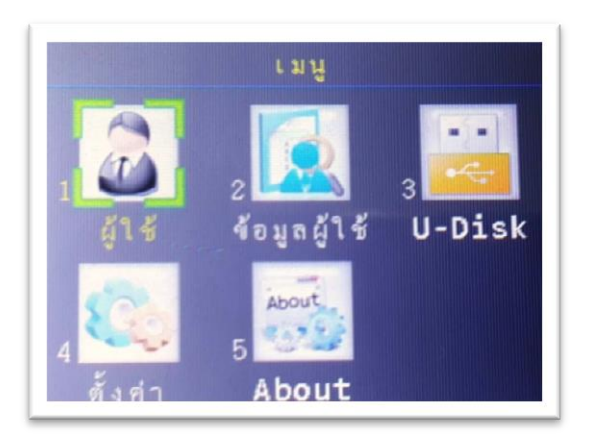

กดปุ่ม "MENU" เพื่อเข้าสู่เมนูจากนั้นเลือก "U + Disk"

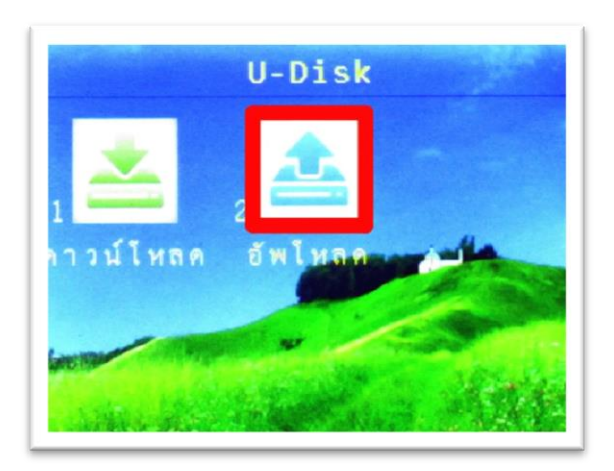

เลือก ที่เมนู "อัพโหลด"

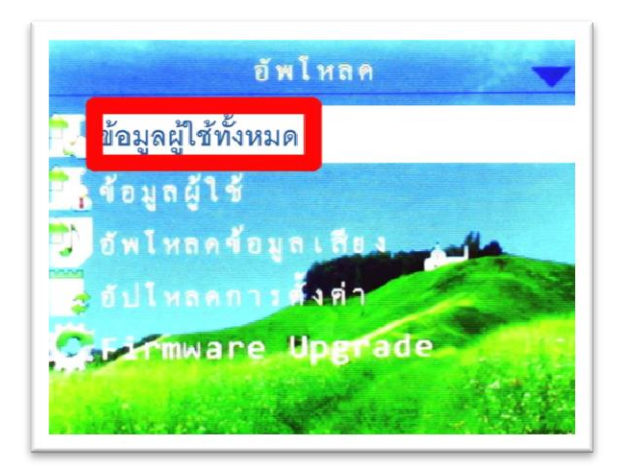

เลือกเมนู "ข้อมูลผู้ใช้ทั้งหมด" สำหรับนำเข้าข้อมูลผู้ใช้และลายนิ้วมือจาก Flash Drive

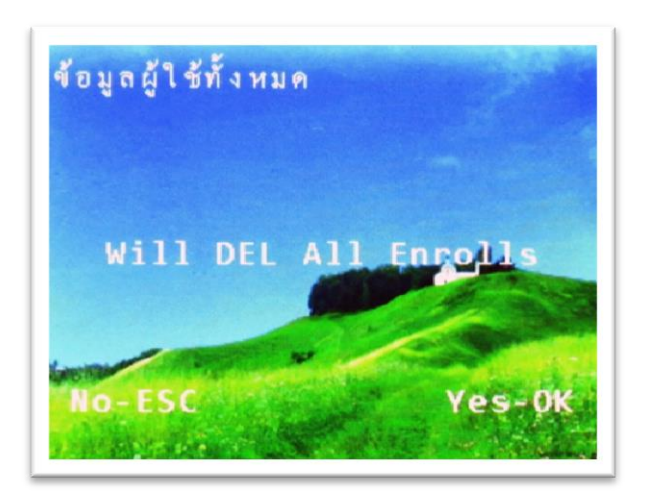

เมื่อนำเข้าข้อมูลผู้ใช้และลายนิ้วมือจาก Flash Drive จะปรากฏข้อความ Will DEL ALL Enrolls ให้ กคปุ่ม "OK"

การตั้งค่าเชื่อมต่อระหว่างเครื่องสแกนลายนิ้วมือกับคอมพิวเตอร์

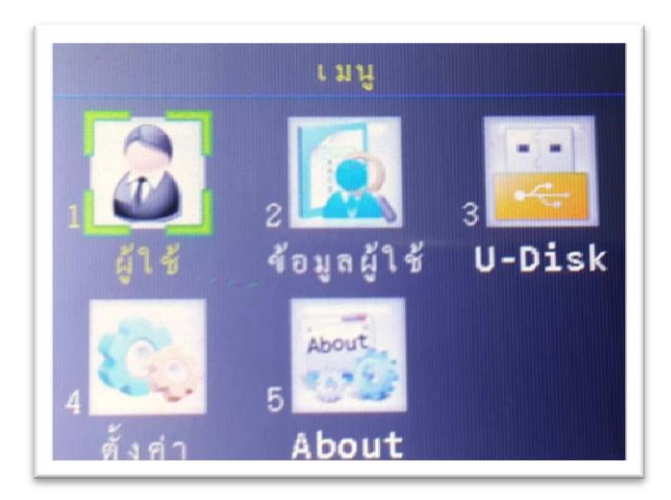

กดปุ่ม "MENU" เพื่อเข้าสู่เมนูจากนั้นเลือก "ตั้งค่า"

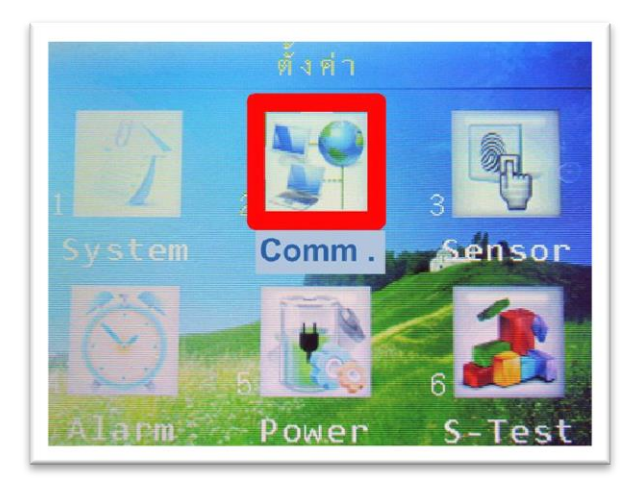

#### เลือก ที่เมนู "Comm."

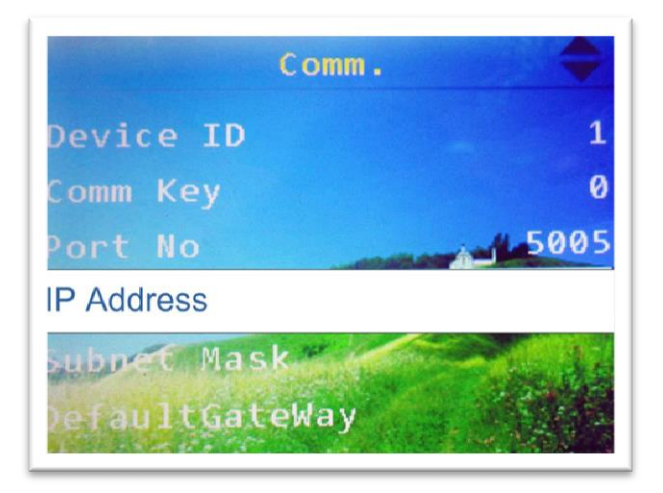

เลือกเมนู "IP Address" แล้วกด "OK"

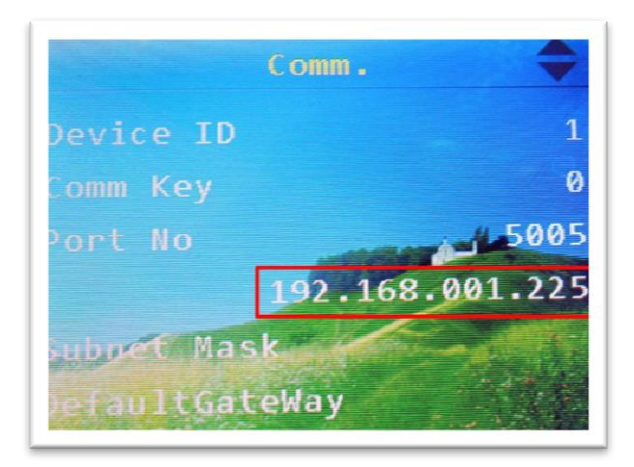

จะปรากฏหมายเลข IP ของเครื่องขึ้นมาทำการตั้งค่า หมายเลข IP เครื่องสแกนให้อยู่ในระบบ Network เดียวกับคอมพิวเตอร์เครื่องที่ลงโปรแกรม

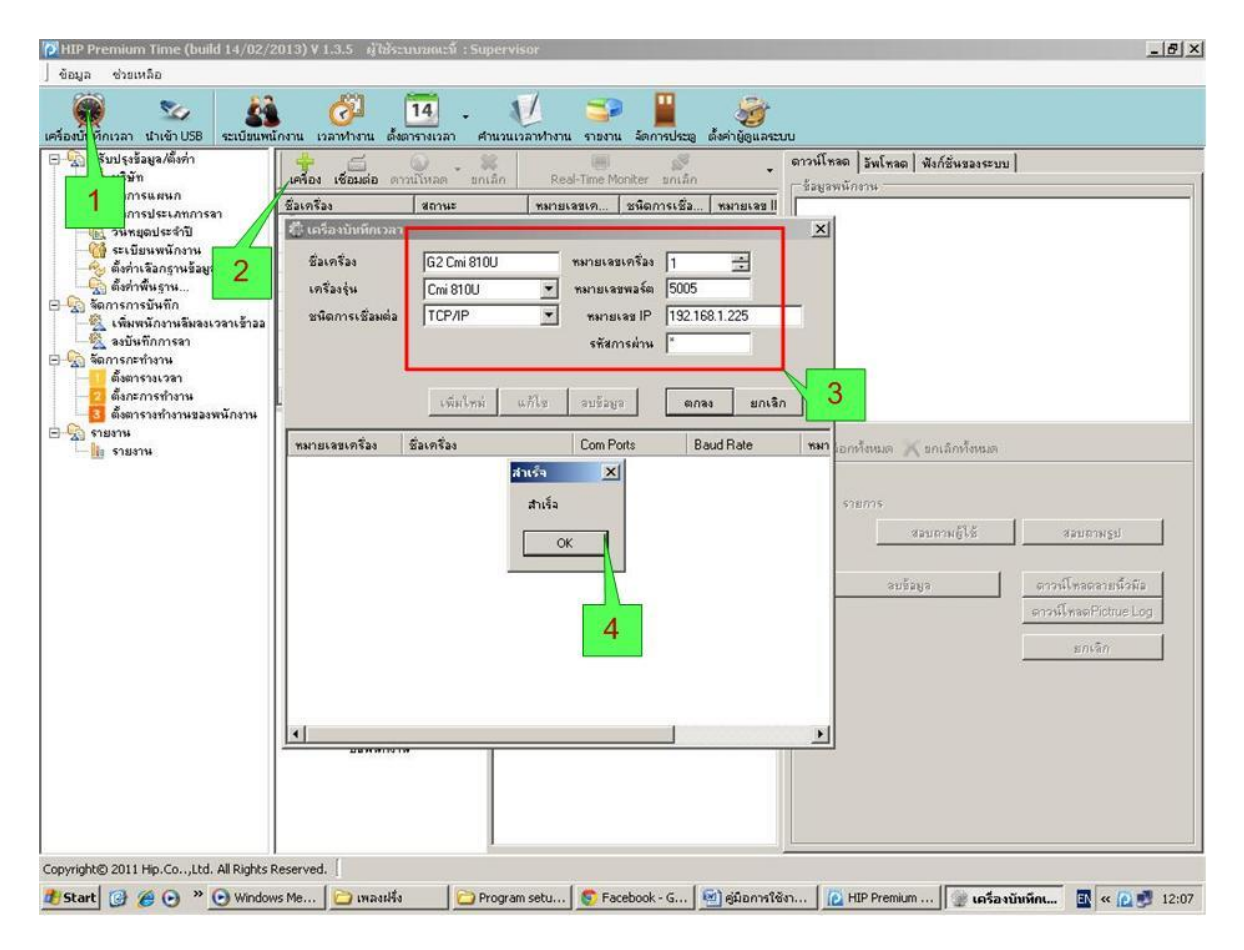

#### จากนั้นทำการเปิดโปรแกรม

- 1. เข้าที่เครื่องบันทึกเวลา
- กด +เครื่อง เพื่อใส่รายละเอียดให้กับโปรแกรมใช้ในการเชื่อมต่อระหว่างโปรแกรมกับ เครื่องสแกน
- ใส่ชื่อเครื่อง เลือก "เครื่องรุ่นเป็น Cmi 816U" เลือกชนิดการเชื่อมต่อเป็น TCP/IP และ "หมายเลขเครื่อง" กับ "หมายเลข IP" จำเป็นจะต้องตั้งให้ตรงกับเครื่องสแกน จากนั้นกด "ตกลง"
- 4. จะปรากฏข้อความขึ้นมาว่า "สำเร็จ"

| ม้องบันทึกเวลา นำเข้าUSB ระเบียนท                                                                                                    | น้องาน เวลาห่างาน รังการาง                                                                                                    | 14 V เวลา ศำนวนเวลา | ทำงาน รายงาน จัดการ | 🥳<br>ประตู ดั้งค่าผู้ดูแลระบ | лı                                                                                                    | - 10                                 |                                                                        |
|----------------------------------------------------------------------------------------------------|----------------------------------------------------------------------------------------------------|---------------------|---------------------|------------------------------|----------------------------------------------------------------------------------------------------|--------------------------------------|------------------------------------------------------------------------|
| <ul> <li>ปรับปรุงข้อมูล/ตั้งก่า</li> <li>มรัษท</li> <li>มรัษท</li> <li>มรัษท</li> <li>มรัษท</li> <li>มรับท</li> <li>มรับท</li> <li>มรับท</li> <li>มรับทาง</li> <li>มรับทาง</li> <li>มรับทาง</li> <li>มรับทาง</li> <li>มรับที่สามารถมรับทาง</li> <li>มรับที่สามารถมรับทาง</li> <li>มรับที่สามารถมรับทาง</li> <li>มรับที่สามารถมรับทาง</li> <li>มรับที่สามารถมรับทาง</li> <li>มรับที่สามารถมรับทาง</li> <li>มรับที่สามารถมรับทาง</li> <li>มรับทาง</li> <li>มรับที่สามารถมรับทาง</li> <li>มรับที่สามารถมรับทาง</li> <li>มรับทาง</li> <li>มรับทาง</li> <li>มรับทาง</li> <li>มรับทาง</li> <li>มรับทาง</li> <li>มรับทาง</li> <li>มรับทาง</li> <li>มรับทาง</li> <li>มรับทาง</li> <li>มรับทาง</li> </ul> | ร้องหรือง<br>ร้องหรือง<br>ร้องหรือง<br>ร้องหรือง<br>ร้องหรือง<br>ร้องหรือง<br>ร้องหรือง<br>ร้องหรือง<br>ร้องหรือง<br>ร้องหรือง<br>ร้องหรือง<br>ร้องหรือง<br>ร้อง<br>ร้<br>ร้<br>ร้<br>ร้<br>ร้<br>ร้<br>ร้<br>ร้<br>ร้<br>ร้ | an snižn            | Real-Time Moniter 1 | ນອີລ                         | <ul> <li>คาวน์โหลด §</li> <li>ร้อมูลพนักรา</li> <li>ร้อมูลพนักรา</li> <li>(พี่ เลือกหั้ง</li> <li>(พี่ รายก</li> </ul> | (พโพลด   พึงก์ชีมของระบา<br>ห<br>หมด | ง<br>สองชาพรูป<br>ดาวน์โพลดลายนี้วลัง<br>ดาวน์โพลดPictue Log<br>ยกเร็ก |

## เมื่อตั้งค่าเรียบร้อยแล้ว

- 1. ให้เลือกเครื่องที่ต้องการเชื่อมต่อโดยคลิกที่ชื่อเครื่อง
- 2. กด "เชื่อมต่อ"
- ถ้าโปรแกรมเชื่อมต่อกับเครื่องสแกนได้จะปรากฏข้อความ "เชื่อมต่อสำเร็จ"

| ครื่องบันทึกเวลา นำเข้า USB ระเบียนพร<br>สร้องบันทึกเวลา นำเข้า USB                                                                                                    | นักงาน เวลาทำงาน ดั้งตารางเวลา                                                                                                    | ศานวนเวลาทำงาน รายงาน จัดการประยุ ตั้งค่าผู้ดูและ                                                                                                    | anu<br>                                                                                                    |                                                                        |
|----------------------------------------------------------------------------------------------------|----------------------------------------------------------------------------------------------------|----------------------------------------------------------------------------------------------------|----------------------------------------------------------------------------------------------------|------------------------------------------------------------------------|
| <ul> <li>มันบรุงร้อมองตั้งค่า</li> <li>มริมัท</li> <li>มริมัท</li> <li>ร้อการแผนก</li> <li>ร้อการปะแวกกรรา</li> <li>ร้อการปะเวกกรรา</li> <li>ร้อการปะเวกกรรา</li> <li>ร้อการปะเวกกรรา</li> <li>ร้อการกรบันทึก</li> <li>ร้อการกรบันทึก</li> <li>ร้อการกรบันทึก</li> <li>ร้อการกรบันทึก</li> <li>ร้อการกรบันทึก</li> <li>ร้อการกรบันทึก</li> <li>ร้อการกรบันทึก</li> <li>ร้อการกรบันทึก</li> <li>ร้อการกรบันทึก</li> <li>ร้อการกรบันทึก</li> <li>ร้อการกรบันทึก</li> <li>ร้อการกรบันทึกกระว</li> <li>ร้อการกรบันทึกกระว</li> <li>ร้อการกรบบราม</li> <li>ร้อการกรบบราม</li> <li>ร้อการกรบบราม</li> </ul> | เคา้อร เข้อเมต่อ ดาวมันนุ่อ *     ริมาตรีออ     เข้าอร เข้อเมต่อ ดาวมันนุ่อ *     ริมาตรีออ     เข้าอร     เข้าอร | มา.ลัก         Rest-Time Monker         มาเล็ก           พลายแรลเหก         ชนิดการเชื่อ         พลายแรล 1           ed         1         1         192.168.1.           ed         1         1         192.168.1.           เรื่องแล้วได้         No.1 Device 10.1 User 1D. 4 Time. 01/01/2013 05.2.         No.2 Device 1D.1 User 1D. 4 Time. 01/01/2013 05.4.           No.2 Device 1D.1 User 1D. 4 Time. 01/01/2013 05.4.         No.2 Device 1D.1 User 1D. 4 Time. 01/01/2013 05.4.           < สินสุดการต่างจันการ - 04/05/2013 12.05.48Recc | <ul> <li>คารน์โหลด ไม่เกลด ฟังก์ธันมองธนม]</li> <li>รัฐอุพมักงาน</li> <li>รับ 1:2001</li> <li>รับ 1:2001</li> <li>รับ 1:201</li> <li>รับ 1:241:01</li> <li>รับ 1:01</li> <li>รับ 1:024:101</li> <li>รับ 1:024:101</li> <li>รับ 1:024:101</li> <li>รับ 1:024:101</li> </ul> | 2<br>สอบสามรูป<br>ดาวน์โทลอลายนั่วมีอ<br>ดาวน์โทลอคายนั่วมีอ<br>มกเล็ก |

เมื่อเชื่อมต่อกับเครื่องสแกนได้แล้ว

- กด "สอบถามผู้ใช้" จะปรากฏข้อมูลพนักงาน
- 2. กด "ดาวน์โหลดลายนิ้วมือ"
- กด "ดาวน์โหลด" เลือกดึงข้อมูลบันทึกเวลาALL เพื่อนำข้อมูลการบันทึกเวลาจากเครื่อง สแกนมาเก็บไว้ที่ตัวโปรแกรมแล้วสามารถนำข้อมูลมาดูได้จากเมนู "เวลาทำงาน"